**STEP 1:** Log in to MyHousing Self-Service using your Lock Haven username and password.

To access MyHousing Self-Service, go to <u>https://lockhaven.edu/housing/</u> and click on MyHousing Self-Service in the crimson navigation box.

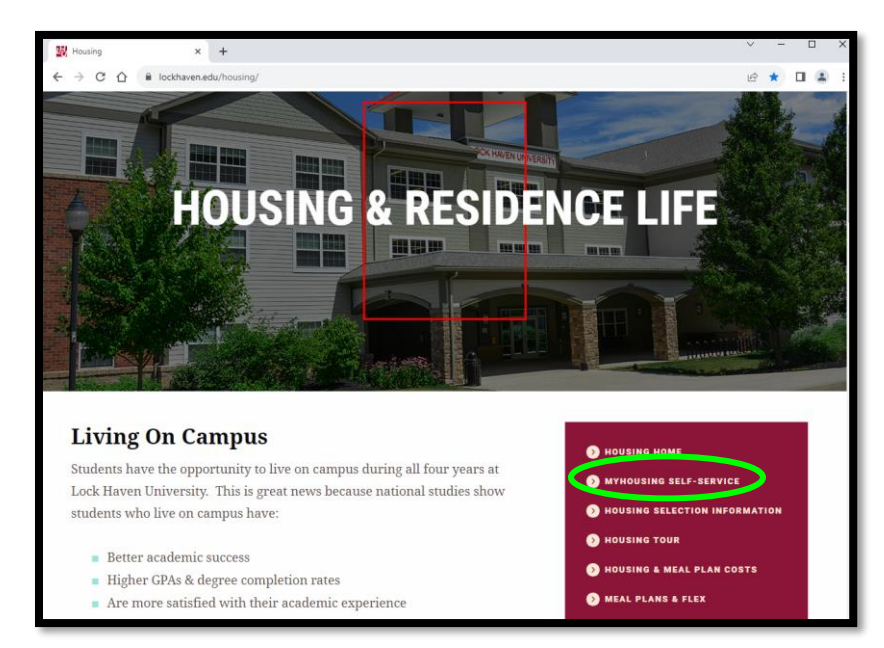

**STEP 2:** From the MyHousing Self-Service home screen, click on the three horizontal lines to expand the navigation menu.

| Student Name                    |                                                                                                    |
|---------------------------------|----------------------------------------------------------------------------------------------------|
| 11122334                        |                                                                                                    |
| abc1234@lockhav                 | en.edu                                                                                                    |
|                                 |                                                                                                    |
| 📕 Message                       | s                                                                                                    |
|                                 |                                                                                                    |
| S Room Sel                      | lection                                                                                                   |
| Returning Stu                   | dent One Person Room Selection                                                                            |
| The room selection              | on process for students who want to live in a one person room for Fall 2023                               |
| If you do not see 1<br>484-2317 | the room that you would like to live in, please send an email to housing@lockhaven.edu or call us at 570- |

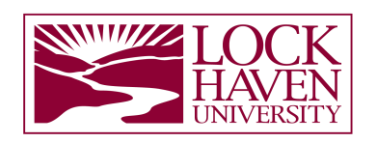

## [Type here]

**STEP 3:** Click "Your Meal Plan" in the navigation menu.

| LSC AS                    | ×                                                                              |
|---------------------------|--------------------------------------------------------------------------------|
|                           |                                                                                |
| A Home                    |                                                                                |
| Applications              |                                                                                |
| Your Personal Information |                                                                                |
| Room Several >            |                                                                                |
| Your Meal Plan            |                                                                                |
| ▲ RCR/Damages >           |                                                                                |
| 🕩 Logout                  |                                                                                |
|                           | lection                                                                        |
|                           | o want to live in a one person room for Fall 2023                              |
|                           | e to live in, please send an email to housing@lockhaven.edu or call us at 570- |

**STEP 4:** Click "Dining Plans".

|                | ×                                                                              |
|----------------|--------------------------------------------------------------------------------|
| < ×            |                                                                                |
| Dining Plans   |                                                                                |
| Dining History |                                                                                |
|                |                                                                                |
|                |                                                                                |
|                |                                                                                |
|                | ection                                                                         |
|                | e to live in, please send an email to housing@lockhaven.edu or call us at 570- |

**STEP 5:** Click the down arrow (▼) next to "Purchased Meal Plans" and select the current semester from the dropdown menu.

If the student already signed up for a meal plan for the current semester, it will appear below. If they do not have a meal plan, the message "You have no current dining plans." will be displayed.

| HALK                              | =                                       |   |
|-----------------------------------|-----------------------------------------|---|
| Purchased Meal Plans - Sun        | nmer 2023 (no current dining plan)      | ^ |
| Filter                            | Summer 2023<br>Fall 2023<br>Dining Plan | ţ |
| You have no current dining plans. |                                         |   |
| Purchase Flex Dollars             |                                         | ~ |

**STEP 6:** Click the down arrow (▼) next to "Purchase Flex Dollars" and click the "Add Points" button.

|   |                       | ≡                      |            |
|---|-----------------------|------------------------|------------|
|   | Filter                | Fall 2023              | - ¢        |
|   |                       | Dining Plan            |            |
|   |                       | 14 Meals with 250 Flex |            |
| F | Purchase Flex Dollars |                        | $\bigcirc$ |
|   | Transaction date      |                        |            |
|   | 08/20/2023            | Flex Dollars           |            |
|   | Add Points            |                        |            |

## [Type here]

**STEP 7:** Change "Point Type" to "Flex Dollars", which is the only choice in the dropdown menu.

|          | =                |                         |              |       |
|----------|------------------|-------------------------|--------------|-------|
| Purchase | Flex Dollars     |                         |              | ~     |
|          | Transaction date |                         |              |       |
|          | 08/20/2023       |                         | Flex Dollars |       |
|          |                  |                         |              | Clear |
|          | Add Points       |                         |              |       |
| 6        | Flex Dollars     | Number of Points *<br>0 |              |       |
|          |                  |                         |              |       |
|          | Add Clear        |                         |              |       |

**STEP 8:** In the "Number of Points" field, type in the dollar amount of FLEX you would like to purchase and click the Add button.

Please note, \$25.00 is the minimum amount of FLEX that must be purchased at any given time.

| Transaction date |                |              |      |
|------------------|----------------|--------------|------|
| 08/20/2023       |                | Flex Dollars |      |
|                  |                |              | Clea |
|                  |                |              |      |
| Add Points       | ~              |              |      |
| Point Type *     | Number of Poin | nts *        |      |
| Flex Dollars     | <u> </u>       |              | _    |

The cost of the purchase then will be applied to your student account.